## Hotel Registration Counter Helper -Registration Operation Manual

## **Setup Mobile and Datamax Printer**

- Connect the Phone to the (Hotel) Wi-Fi, check if the IP address is 192.168.88.x.
- Plug in the USB charging cable to the phone and USB Charger to start charging the phone.
- Open the Congress Helper app and login with the "congress code". (ask the organizer)
- Click [Settings] and login with helper user account password.

## Print Badge

• Click [Print Badge] button.

| 4.57 PM                                                 |                                    |                                        |  |  |
|---------------------------------------------------------|------------------------------------|----------------------------------------|--|--|
| Congress He                                             | elper                              | OCOUT                                  |  |  |
| Registration<br>Extendance                              | Cashier<br>Tashier<br>Lead Tracker | Print Badge                            |  |  |
| Settings                                                |                                    |                                        |  |  |
| Last download: 2017-02-26 15:35:48                      |                                    |                                        |  |  |
| DOWNLOAD DATA                                           |                                    |                                        |  |  |
| Switch Congress                                         |                                    |                                        |  |  |
| Wi-Fi: "int-congress"<br>User: Lee (100262, S<br>ADMIN) | Server : 1<br>UPER Version: 2      | 92.168.88.10:8023<br>2.5.6 (build: 40) |  |  |

• Scan a delegate registration barcode or input manually and click [Search].

update: update: 2013/02/20 course:congress\_setup:operations\_manual:registration:hotel\_registration\_counter\_helper https://wiki.questwork.com/dokuwiki/doku.php?id=course:congress\_setup:operations\_manual:registration:hotel\_registration\_counter\_helper 11:48

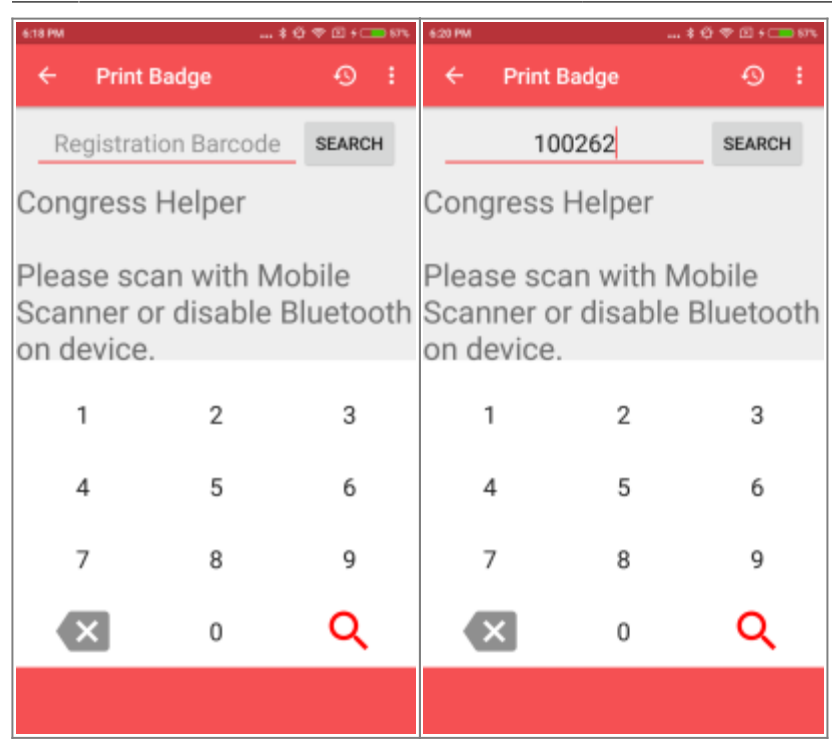

• If the delegate is One-Day Pass, it will prompt to select the "Admission Date".

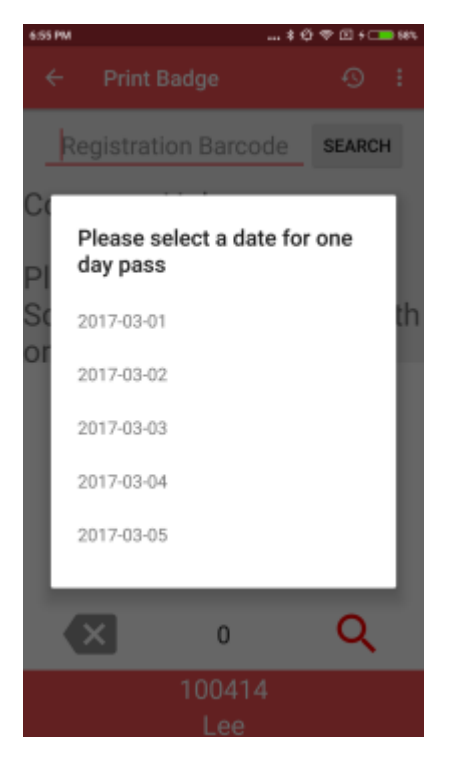

• If the delegate is found, it will display the number of badge being printed.

2025/01/01 15:33

3/6

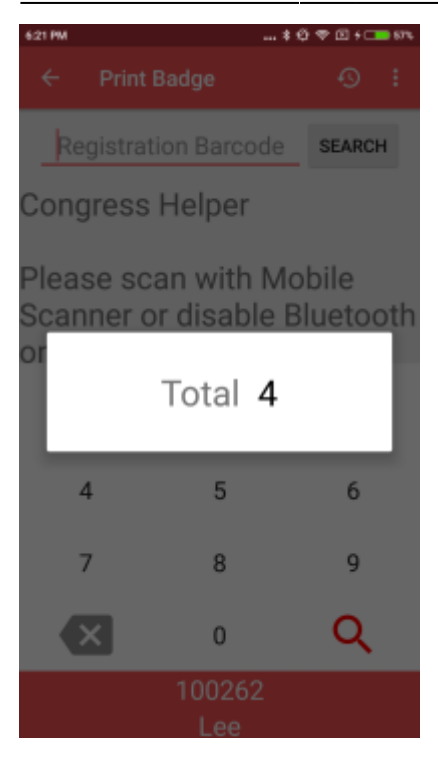

• If the delegate has already taken the badge or has no badge, it will display an alert.

| 6:25 PM |                     | .‡⊕⊽⊡+⊂∎®∿ |
|---------|---------------------|------------|
| ÷       | Print Badge         | © :        |
| Re      | egistration Barcode | SEARCH     |
| Cong    | gress Helper        |            |
|         |                     |            |

Please scan with Mobile Scanner or disable Bluetooth on device.

| 1                  | 2 | 3 |
|--------------------|---|---|
| 4                  | 5 | 6 |
| 7                  | 8 | 9 |
| ×                  | 0 | Q |
| Nothing to collect |   |   |

• If the delegate is not found, it will display an alert.

Last

update: 2019/02/20 course:congress\_setup:operations\_manual:registration:hotel\_registration\_counter\_helper https://wiki.questwork.com/dokuwiki/doku.php?id=course:congress\_setup:operations\_manual:registration:hotel\_registration\_counter\_helper 11:48

| 6:21 PM | *                   | ø | † ⊡ +⊂ | <b>-</b> 67% |
|---------|---------------------|---|--------|--------------|
| ÷       | Print Badge         |   | •      |              |
| Re      | egistration Barcode |   | SEARC  | н            |

Congress Helper

Please scan with Mobile Scanner or disable Bluetooth on device.

| 1                             | 2 | 3 |  |
|-------------------------------|---|---|--|
| 4                             | 5 | 6 |  |
| 7                             | 8 | 9 |  |
| ×                             | 0 | Q |  |
| Registration record not found |   |   |  |

• If the mobile app cannot connect to the printer, it will display an alert.

| 6:20 PM                                                               |                | *0    | ♥ E + □ 87% |  |
|-----------------------------------------------------------------------|----------------|-------|-------------|--|
| ÷                                                                     | Print Badge    |       | ⊕ :         |  |
| R                                                                     | egistration Ba | rcode | SEARCH      |  |
| Congress Helper                                                       |                |       |             |  |
| Please scan with Mobile<br>Scanner or disable Bluetooth<br>on device. |                |       |             |  |
|                                                                       | 1 2            | 2     | 3           |  |

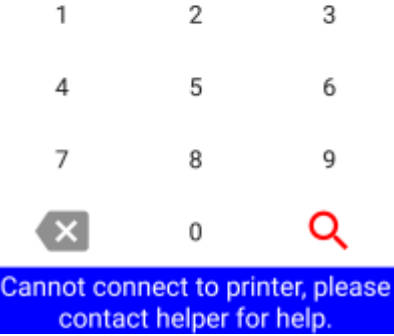

• Scan or input another registration barcode for another delegate.

## **Search Registration**

- Login to event by entering "event code" or scan "event QR code". For more details, click here.
- In "Home" screen, click [Registration] button.

5/6

| 4:57 PM                                                  |                              | \$ 🗢 0                       | 0 + 💶 88%     |
|----------------------------------------------------------|------------------------------|------------------------------|---------------|
| Congress He                                              | lper                         | ?                            | LOGOUT        |
| Registration                                             | Cashier                      | Print B                      | Badge         |
| Attendance                                               | Lead Tracker                 | Fast C                       | collect       |
| Settings                                                 |                              |                              |               |
| Last down                                                | oad: 2017-02-2               | 6 15:35:4                    | 8             |
| D                                                        | OWNLOAD DAT                  | A                            |               |
| Switch Congress                                          |                              |                              |               |
| Wi-Fi: "int-congress"<br>User: Lee (100262, SU<br>ADMIN) | Server : 1<br>PER Version: 2 | 92.168.88.1<br>2.5.6 (build: | 0:8023<br>40) |

• Enter login password if need.

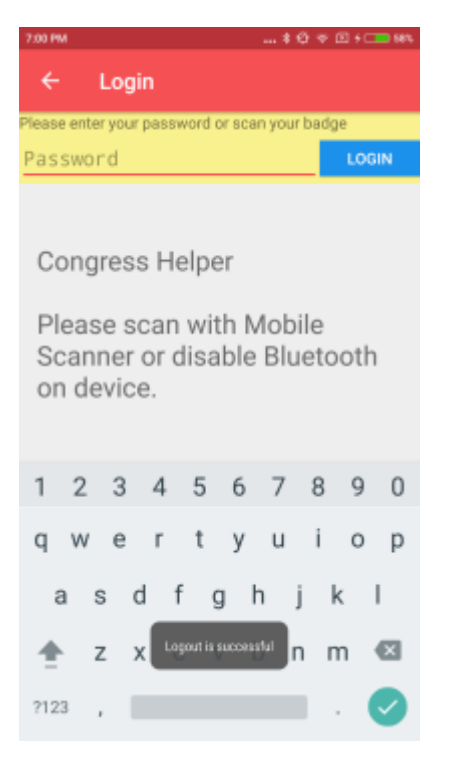

- Scan or input a delegate registration code to display delegate details.
  - 1. Scan delegate QR code
  - 2. Enter registration code and then click [Search] button
  - 3. Enter last name of the delegate and then click [Search] button
  - 4. Enter email address and then click [Search] button
  - 5. Enter phone number (in format +98765432) and then click [Search] button
- If found, you may either see
  - a list of matched delegates, click the one you want.
  - $\circ\,$  or, a single delegate details
- It will display the delegate details page.

Last

update: 2019/02/20 course:congress\_setup:operations\_manual:registration:hotel\_registration\_counter\_helper https://wiki.questwork.com/dokuwiki/doku.php?id=course:congress\_setup:operations\_manual:registration:hotel\_registration\_counter\_helper 11:48

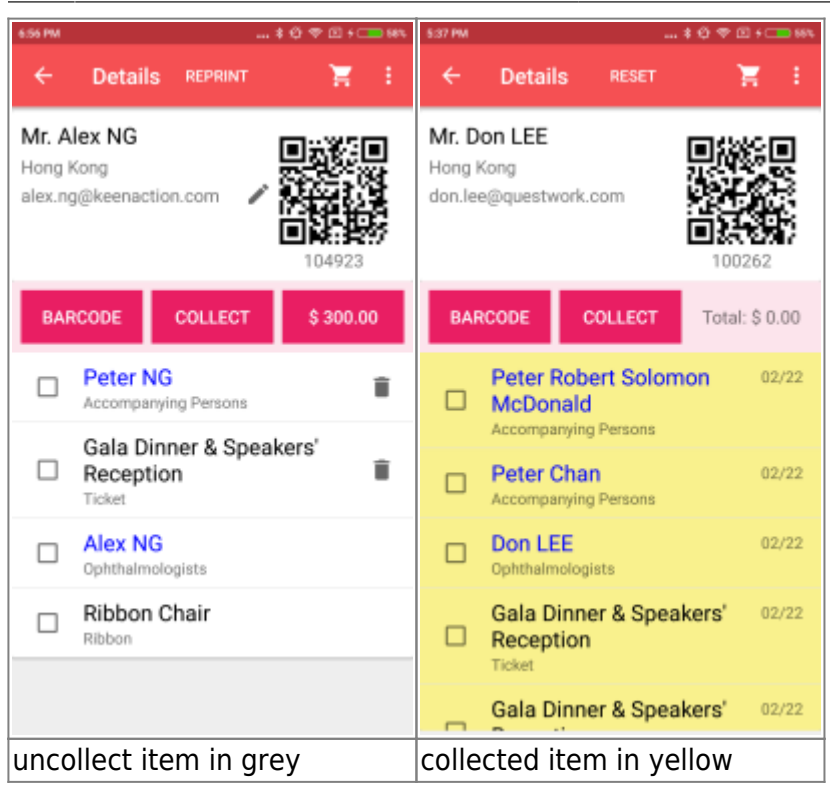

- In delegate's Details page, it is divided into 2 parts.
  - Upper part is delegate name, QR code, registration code, email, etc.
  - Lower part is the item list of the delegate.
    - If item is uncollected yet, the background is in grey
    - If item is collected, the background is in yellow
    - If item is NOT settled yet, it has a [Trash] icon
    - if delegate badge is NOT confirmed yet, it has a [Pencil] icon
    - If item name is in BLUE color, you could click to change the name of the badge.

From: https://wiki.questwork.com/dokuwiki/ - Questwork's Wiki

Permanent link:  $\label{eq:https://wiki.questwork.com/dokuwiki/doku.php?id=course:congress_setup:operations_manual:registration:hotel_registration_counter_help and the setup of the setup of$ 

Last update: 2019/02/20 11:48

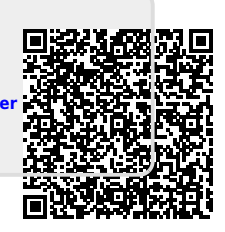